### راهنماي انتخاب اينترنتي اتاق

۱\_ ورود به سامانه انتخاب اینترنتی اتاق به آدرس http://dorm.znu.ac.ir

نام کاربری برابر با شماره دانشجویی و کلمه عبور برابر با کد ملی و یا شماره شناسنامه میباشد.

دانشجویان محترم جهت جلوگیری از بروز مشکلات احتمالی پس از اولین ورود کلمه عبور خود را تغییر دهید.

#### الف ـ انتخاب اتاق به صورت انفرادي

۱\_ خوابگاه 💶 اسکان 💶 درخواست خوابگاه

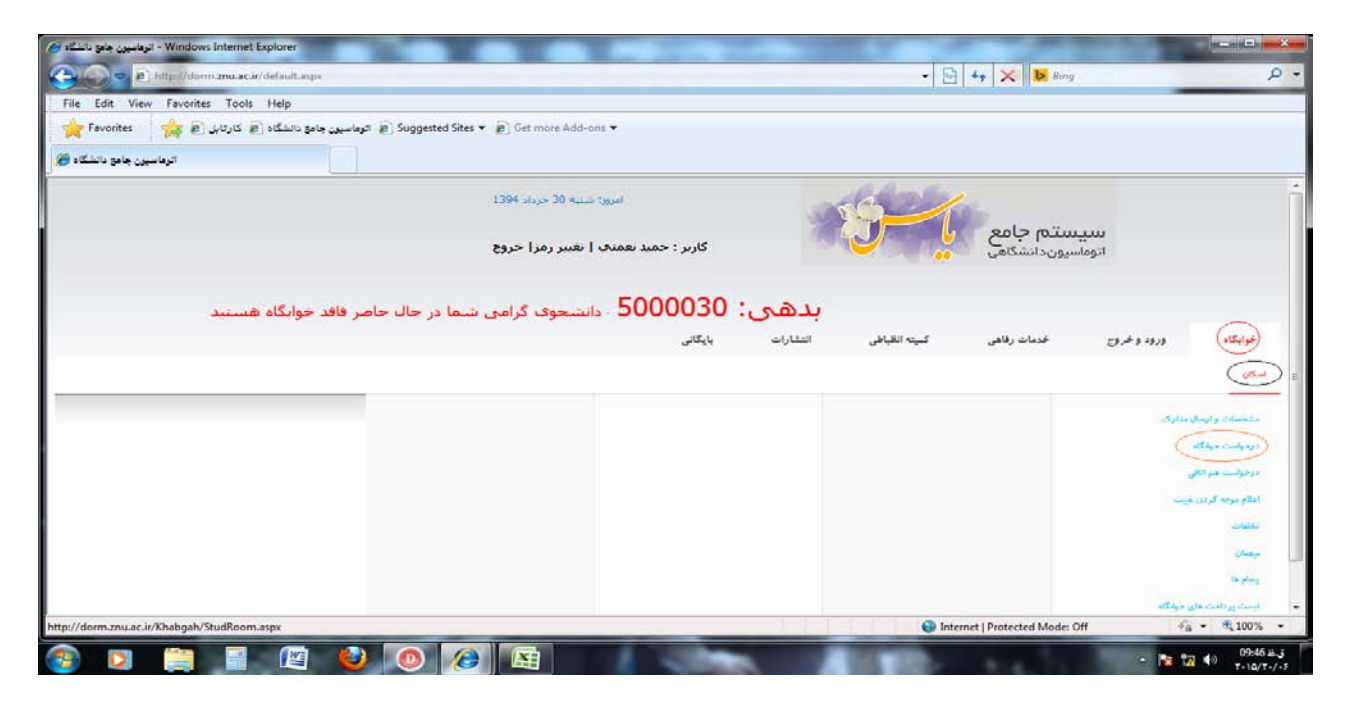

۲ \_ انتخاب گزینه افزودن

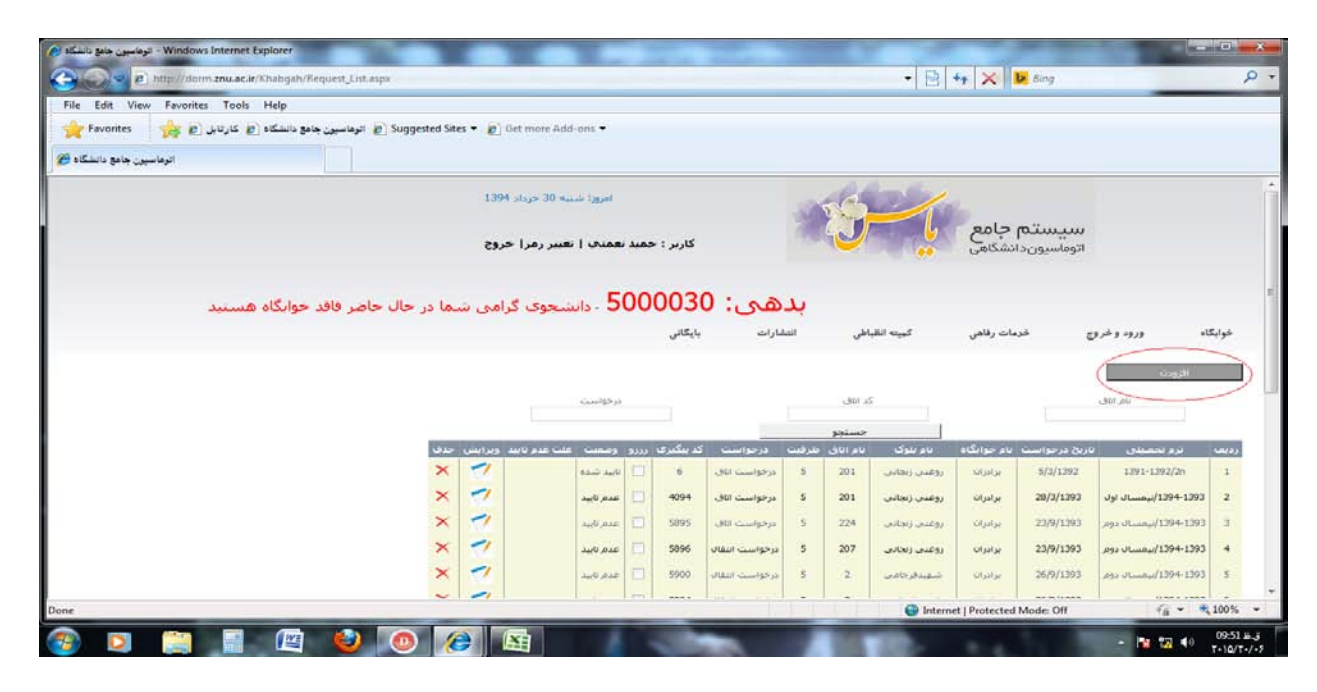

٣\_ انتخاب نوع درخواست (درخواست اتاق)

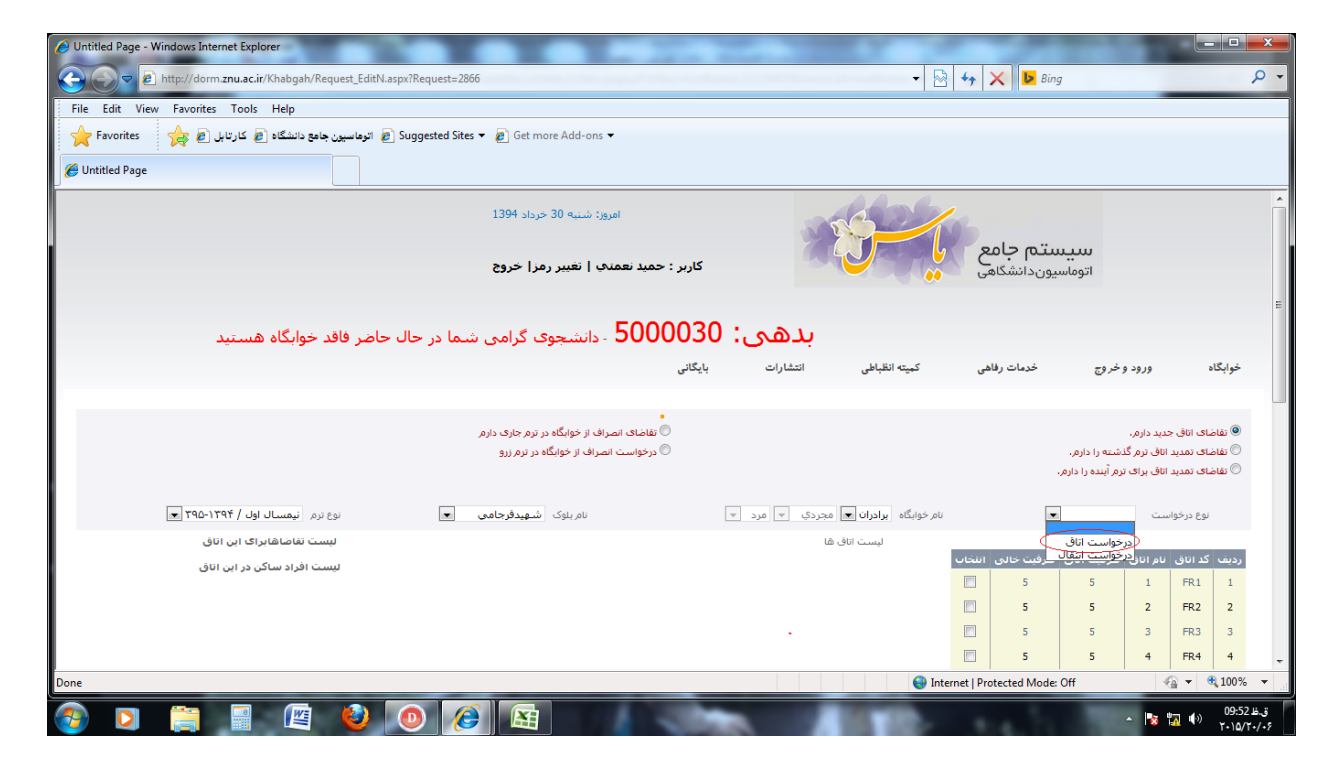

## ۴ \_ انتخاب بلوک

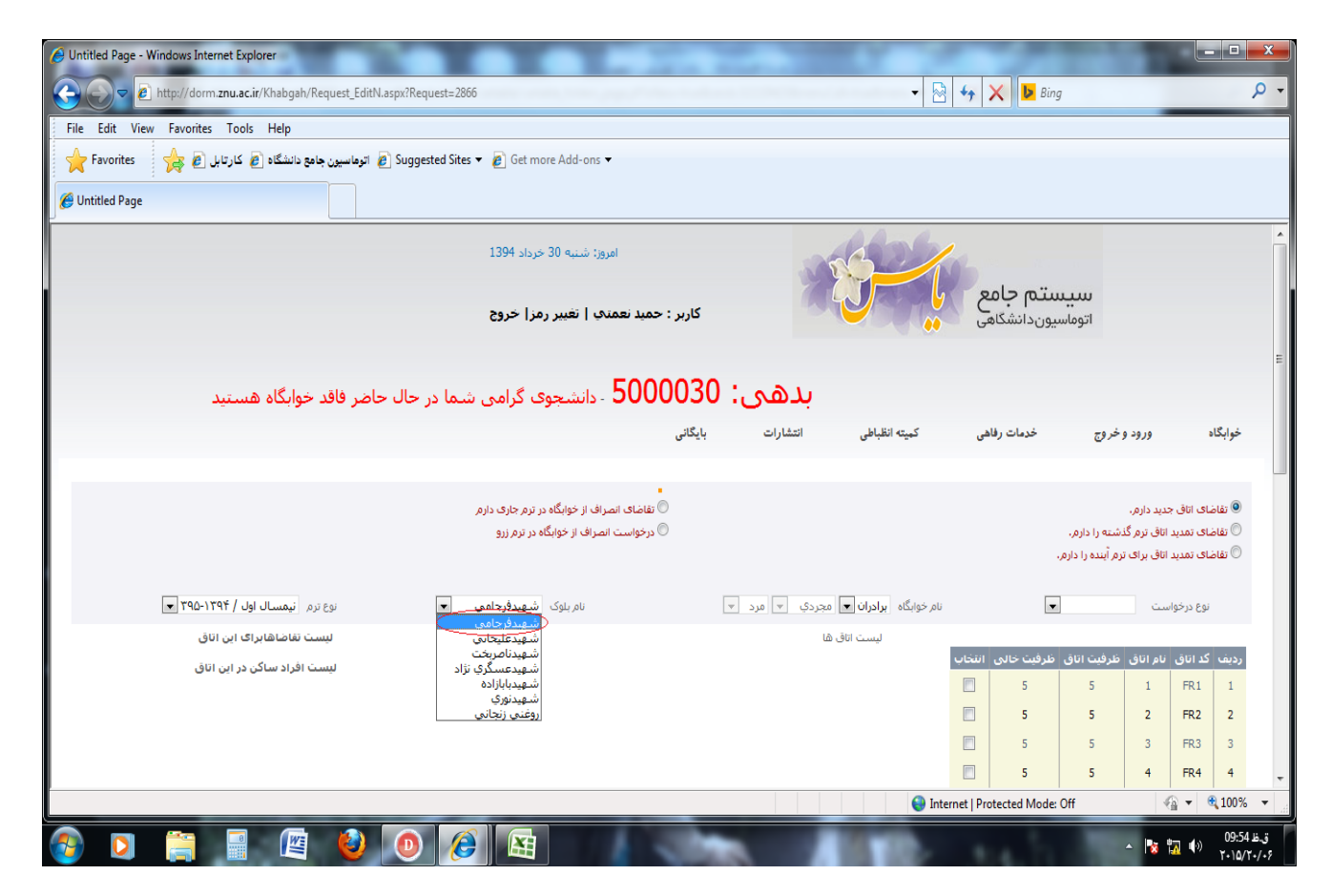

## ۵ ـ انتخاب شماره اتاق

| O Untitled Page - Windows Internet Explorer                                        |                                               |                               |
|------------------------------------------------------------------------------------|-----------------------------------------------|-------------------------------|
| 😧 🔊 🖉 🔊 http://dorm.znu.ac.ir/Khabgah/Request_EditN.aspx?Request=2866              | 👻 😽 🗙 🕨 Bing                                  | - م                           |
| File Edit View Favorites Tools Help                                                |                                               |                               |
| 🜪 Favorites 👷 کارتایل 🖉 کارتایل 🖉 کارتایل 🖉 Suggested Sites 🔻 🖉 Get more Add-ons 🕶 |                                               |                               |
| <i>€</i> Untitled Page                                                             |                                               |                               |
| کاربز : حمید نعمتی ا تغییر رمزا خروج                                               | اتوماسيوندانشگاهی 💦 🚺                         | ^                             |
|                                                                                    |                                               |                               |
| <b>بدهی: 5000030</b> - دانشجوی گرامی شما در حال حاضر فاقد خوابگاه هستید            |                                               |                               |
| انظباطی انتشارات بایگانی                                                           | ورود وخروج خدمات رفاهی کمیته                  | خوابگاه                       |
|                                                                                    |                                               | =                             |
| •<br>💿 تقاضای انمار اف از خوانگاه در ترم جاری دارم                                 | . دارم.                                       | <br>قاضای اتاق جدید           |
| 🔘 درخواست انصراف از خوابگاه در ترم زرو                                             | ب ترم گذشته را دارم.                          | 🔘 تقاضای تمدید اتاق           |
|                                                                                    | ن برای ترم آینده را دارم.                     | 🛇 تقاضای تمدید اتاف           |
| یرادران 💌 مجردی 💌 مرد 💌 نام بلوک شفیدفرخامی 💌 نوع نزم نیمسال اول / ۱۳۹۴-۱۳۵ 💌      | ن نام خوابگاه                                 | الل                           |
| لیست تقاضاهابراک این اتاق                                                          | ليست اتاق ها                                  |                               |
| ردیف نام شماره دانشجویی وضعیت<br>1 حسب، دستان 932 در خواست بؤیری                   | راتاق طرقیت اتاق طرقیت خالی انتخاب<br>1 5 5 1 | ردىف كداتاق ناه               |
| لیست افراد ساکن در این اتاق                                                        | 5 5 2                                         | FR2 2                         |
|                                                                                    | 5 5 3                                         | FR3 3                         |
|                                                                                    | 5 5 4                                         | FR4 4                         |
|                                                                                    | 4 4 5                                         | FR5 5                         |
|                                                                                    | 4 4 6                                         | FR6 6                         |
|                                                                                    |                                               | FR7 7 -                       |
|                                                                                    | 🥣 Internet   Protected Mode: Uff              | ₹ <u>100</u> % ▼ <u>100</u> % |
|                                                                                    | - B                                           | ق,ط 09:56 🕪 ⊼ ة<br>۲۰۱۵/۲۰/۰۶ |

# ۶ – انتخاب گزینه ثبت

| 🧭 Untitled Page - Windows Internet Explorer                                                                                                    |                       |               |             |                         |                          |                       | x   |
|----------------------------------------------------------------------------------------------------|-----------------------|---------------|-------------|-------------------------|--------------------------|-----------------------|-----|
| Correction and the second second seco | - 🗟 😽 :               | 🗙 🕨 Bing      | 7           |                         |                          |                       | + م |
| File Edit View Favorites Tools Help                                                                                                    |                       |               |             |                         |                          |                       |     |
| 🖕 Favorites 🛛 🙀 کارتایل 🖉 کارتایل 🖉 🖉 توهاسیون جامع دانشگاه 🖉 کارتایل 🖉 🖌 🕹 🕹 🕹 🕹 🕹 🕹 🕹 🕹 🕹 🕹 🕹 🕹 کارتایل 🖉                                                                                                    |                       |               |             |                         |                          |                       |     |
| 🖉 Untitled Page                                                                                                    |                       |               |             |                         |                          |                       |     |
|                                                                                                    |                       | 4             | 4           | 10                      | FR 10                    | 10                    | ^   |
|                                                                                                    |                       | 2             | 2           | 10.1                    | FR 10.1                  | 11                    |     |
|                                                                                                    |                       | 5             | 5           | 11                      | FR11                     | 12                    |     |
|                                                                                                    |                       | 5             | 5           | 12                      | FR12                     | 13                    |     |
|                                                                                                    |                       | 5             | 5           | 13                      | FR13                     | 14                    |     |
|                                                                                                    |                       | 5             | 5           | 14                      | FR14                     | 15                    |     |
|                                                                                                    |                       | 4             | 4           | 15                      | FR15                     | 16                    |     |
|                                                                                                    |                       | 4             | 4           | 16                      | FR 16                    | 17                    |     |
|                                                                                                    |                       | 4             | 4           | 17                      | FR17                     | 18                    |     |
|                                                                                                    |                       | 4             | 4           | 18                      | FR 18                    | 19                    |     |
|                                                                                                    |                       | 4             | 4           | 19                      | FR 19                    | 20                    | _   |
|                                                                                                    |                       | 4             | 4           | 20                      | FR20                     | 21                    |     |
|                                                                                                    |                       | 2             | 2           | 21                      | FR21                     | 22                    |     |
|                                                                                                    |                       | اد ۱۰۰ 💌      |             | ا صفحه ۱                | ( ( )                    | н                     |     |
|                                                                                                    | عداد 22 رکورد در 1 صه | ō             |             |                         |                          |                       | E   |
| ئېت                                                                                                    |                       |               |             |                         |                          |                       |     |
|                                                                                                    |                       |               |             |                         |                          |                       |     |
|                                                                                                    |                       | 1 1 1         | 1 16 2      |                         | -                        |                       |     |
|                                                                                                    |                       | نكسلان مىياسد | ہ شرکت جہار | ان منعنق با<br>مهانگستر | این درمادر<br>م دریاره م | م حفوق ا<br>بار ہ یاس | پ س |
|                                                                                                    | 😌 Internet   Pro      | tected Mode:  | Off         | 4                       | <u>a</u> - e             | 100%                  | •   |
|                                                                                                    |                       |               |             |                         | <b>1</b> 00              | 09:58                 | ق.ظ |

## ب ـ انتخاب بهصورت گروهی (هم اتاقی)

پس از وارد شدن به سامانه برای درخواست اتاق بهصورت گروهی به روش زیر عمل نمایید.

۱ \_ خوابگاه 💶 اسکان 💶 درخواست هم اتاقی

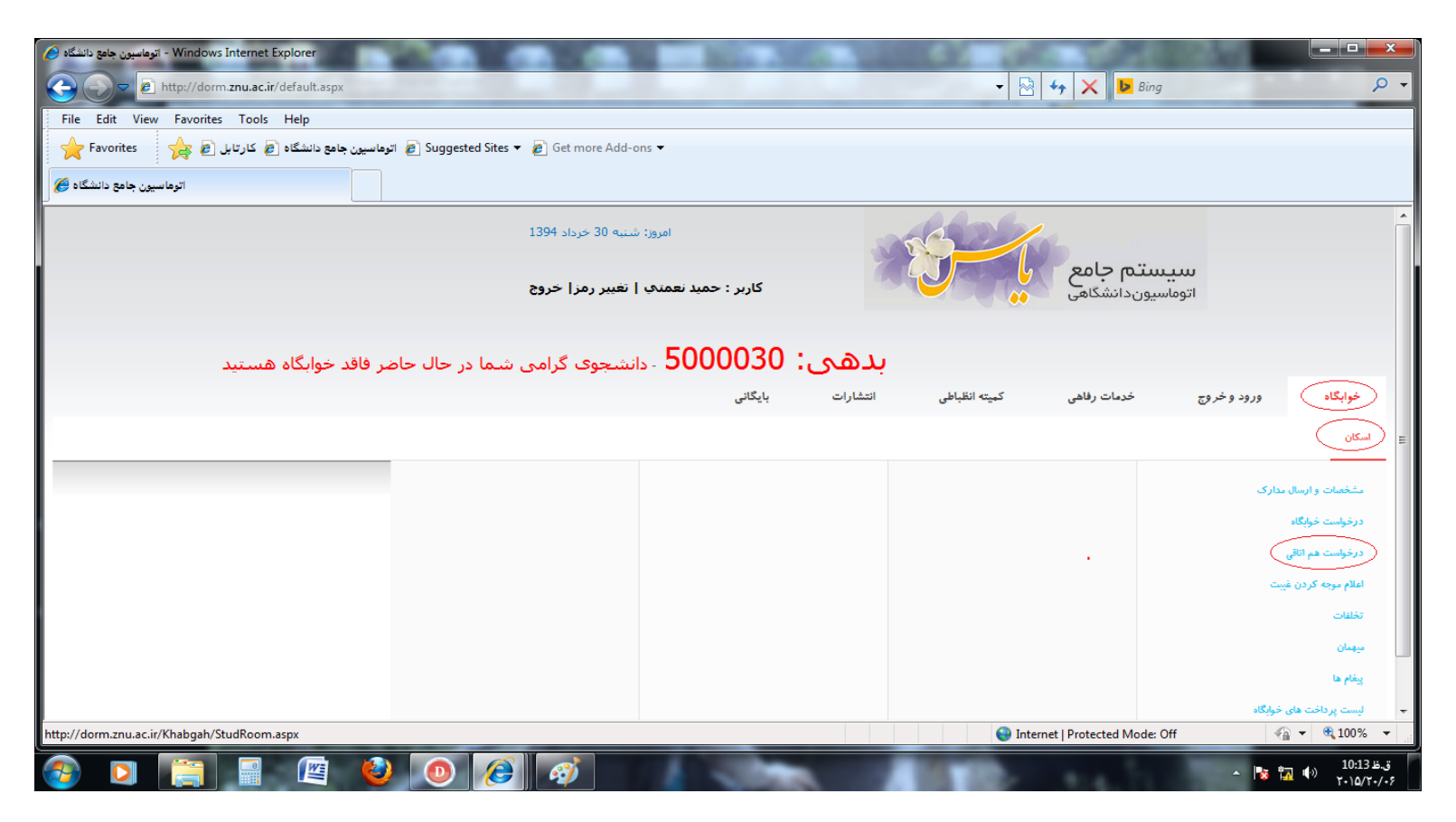

۲ ـ وارد نمودن شماره دانشجویی هم اتاقی و انتخاب گزینه جستجو

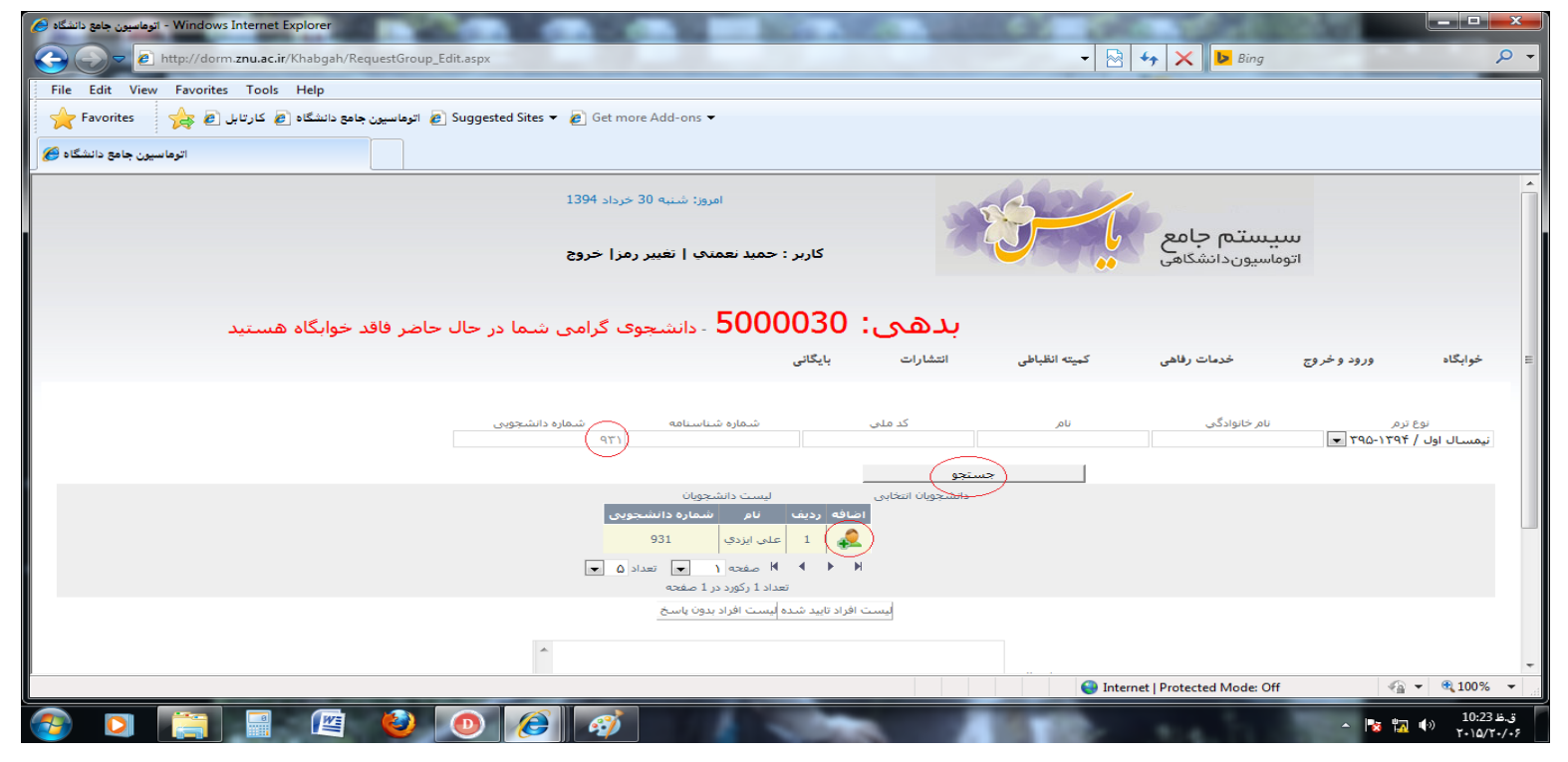

۳\_انتخاب گزینه اضافه و پس از مشاهده نام هم اتاقیها در سمت راست، گزینه ثبت را انتخاب نمائید.

| اتوهاسین جامع دانشگاه 🕑 - Windows Internet Explorer                                 |                  |                   | 100 Jah        |                           | 1000              |                             |   |
|-------------------------------------------------------------------------------------|------------------|-------------------|----------------|---------------------------|-------------------|-----------------------------|---|
| 🕞 🕞 🗢 😰 http://dorm. <b>znu.ac.ir</b> /Khabgah/RequestGroup_Edit.aspx               |                  |                   | -              | 😽 🗙 🕨 Bing                |                   | ٩                           | Ŧ |
| File Edit View Favorites Tools Help                                                 |                  |                   |                |                           |                   |                             |   |
| 📌 Favorites 🛛 🙀 کارتابل 🖉 کارتابل 🖉 Favorites 🗸 🖉 کارتابل 🖉 🚽 کارتابل 🖉 🖉 Favorites |                  |                   |                |                           |                   |                             |   |
| اتوماسیون جامع دانشگاه 🍘                                                            |                  |                   |                |                           |                   |                             |   |
| <b>UUU</b> - دانشجوی کرامی شاما در حال حاضر فاقد خوابکاه هستید                      | 0000             | بدهی.             |                |                           |                   |                             | * |
|                                                                                     | بایگانی          | انتشارات          | كميته انظباطي  | خدمات رفاهی               | ورود وخروج        | خوابگاه                     |   |
|                                                                                     |                  |                   |                |                           |                   |                             |   |
| شماره شناسنامه<br>۹۲۱                                                               |                  | کد ملي            | نامر           | نامر خانوادگې             | ترم<br>۲۹۵-۱۳۹۴ 💌 | نوع<br>نيمسال اول /         |   |
|                                                                                     |                  | ستجو              | es.            |                           |                   |                             |   |
| ليست دانشجويان                                                                      |                  | دانشجویان انتخابی |                |                           |                   |                             |   |
| ىف اضافه ردىف نام شمارة دانشجويى                                                    | انشجویی حا<br>دہ | ه نام شماره د     | رديف كد كدگرود |                           |                   |                             |   |
|                                                                                     | 93               |                   | 5001           |                           |                   |                             |   |
| ۳ ۳ ۳ ۳ صفحه ۱ 💌 تعداد ۵ 💌<br>تعداد ۱ رکورد در ۱ صفحه                               |                  |                   |                |                           |                   |                             |   |
| يست افراد بدون ياسخ                                                                 | فراد تایید شده ا | ليست ا            |                |                           |                   |                             | н |
|                                                                                     |                  |                   |                |                           |                   |                             |   |
|                                                                                     |                  |                   |                |                           |                   |                             |   |
|                                                                                     |                  |                   | فلنن ارسادی    |                           |                   |                             |   |
|                                                                                     | _                |                   |                |                           |                   |                             |   |
|                                                                                     | _                | پاك كردن          | نبت ] [        |                           |                   |                             |   |
|                                                                                     |                  |                   |                |                           |                   |                             |   |
|                                                                                     |                  |                   |                |                           |                   |                             |   |
|                                                                                     |                  |                   | 😜 Inter        | net   Protected Mode: Off | 4                 | <ul> <li>€ 100% </li> </ul> |   |
|                                                                                     |                  |                   | inte.          | and the                   | - 🔯 🗓             | ق.ظ 10:30<br>۲۰۱۵/۲۰/۰۶ (۱  | Ī |

۴\_ انتخاب بلوک، اتاق و درنهایت گزینه ثبت را کلیک نمائید.

| Untitled Page - Windows Internet Explorer                        | A A REAL PROPERTY AND A REAL PROPERTY AND A RE |             | 12. 10        |                   | 10.00             | 1 P.          |        |
|------------------------------------------------------------------|----------------------------------------------------------------------------------------------------|-------------|---------------|-------------------|-------------------|---------------|--------|
| 🕘 💭 🚽 🖻 http://dorm.znu.ac.ir/Khabgah/GroupRoom_EditN.aspx?idnum | ns=5661                                                                                                    | - 🗟 4       |               |                   |                   |               |        |
| File Edit View Favorites Tools Help                              |                                                                                                    |             |               |                   |                   |               |        |
| 🚖 Favorites 🛛 👍 کارتابل 🗿 کارتابل 🖉 Buggested Sit                | tes 👻 😰 Get more Add-ons 👻                                                                                                    |             |               |                   |                   |               |        |
| Munitied Page                                                    |                                                                                                    |             |               |                   |                   |               |        |
|                                                                  |                                                                                                    |             |               |                   |                   |               |        |
|                                                                  | امروز: شنبه 30 خرداد 1394                                                                                                    | - 24        | 6.20          | <u></u>           |                   |               |        |
|                                                                  |                                                                                                    | 2           |               | ستم جامع          |                   |               |        |
|                                                                  | کاربر : حمید نعمتې   نغیبر رمز  خروج                                                                                                    |             |               | سیون دانشگاهی     | اتومار            |               |        |
|                                                                  |                                                                                                    |             |               |                   |                   |               |        |
|                                                                  | E000030 ·                                                                                                    |             |               |                   |                   |               |        |
| یما در حال حاضر فاقد خوایگاه هستید                               | <b>، 300000</b> 0 - دانشجوی گرامی ش                                                                                                    | بدهى        |               |                   |                   |               |        |
|                                                                  | بایگانی                                                                                                    | انتشارات    | کمیته انظباطی | خدمات رفاهى       | رود و خروج        | , ,           | خوابگا |
|                                                                  |                                                                                                    |             |               |                   |                   |               |        |
| نام بلوک شهیدفرجامی 💌                                            | برادران 💌 مجردې 💌 مرد 👻                                                                                                    | نام خوایگاه |               | - 190-1797 /      | ع ترم اليمسال اول | نو            |        |
|                                                                  |                                                                                                    |             |               | طرقیت حالی انتخاب | اق طرفیت اناق     | کد اناق نام ا | رديف ا |
|                                                                  |                                                                                                    |             |               | 5                 | 5                 | 1 FR1         | 2      |
|                                                                  |                                                                                                    |             |               | 5                 | 5                 | 2 FR2         | 2      |
|                                                                  |                                                                                                    |             |               |                   | 5                 | S FRS         | 3      |
|                                                                  |                                                                                                    |             |               |                   | 5                 | 4 HK4         | 9      |
|                                                                  |                                                                                                    |             |               | 4                 | 4                 | 5 HR5         | 5      |
|                                                                  | R310 5 122 121 1                                                                                                    |             |               | ( Q 2).           | 1 928             | 20 1 1        | r n    |
| باك گردن                                                         |                                                                                                    |             |               |                   |                   |               |        |
|                                                                  | <del></del>                                                                                                    |             |               |                   |                   |               |        |
|                                                                  |                                                                                                    |             |               |                   |                   |               |        |

لازم به ذکر است که برای هر یک از افرادی که به صورت گروهی (هم اتاقی) انتخاب شدهاند یک پیغام نمایش داده میشود، و تنها در صورت تأیید آن توسط شخص موردنظر فرایند درخواست توسط دانشجو تکمیل میگردد.

نکته مهم:

درخواست ارسالشده، بهمنزله ثبت اتاق نمی باشد و تنها درصورتیکه درخواست توسط مسئولین خوابگاه تأیید شود فرایند ثبت اتاق تکمیل خواهد شد.